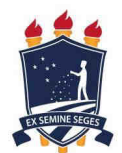

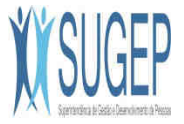

## Passos para acessar o PORTAL SIGEPE

### 1. Acesse o seguinte endereço:

https://servicosdoservidor.planejamento.gov.br

### 2. Clicar em SIGEPE - Servidor.

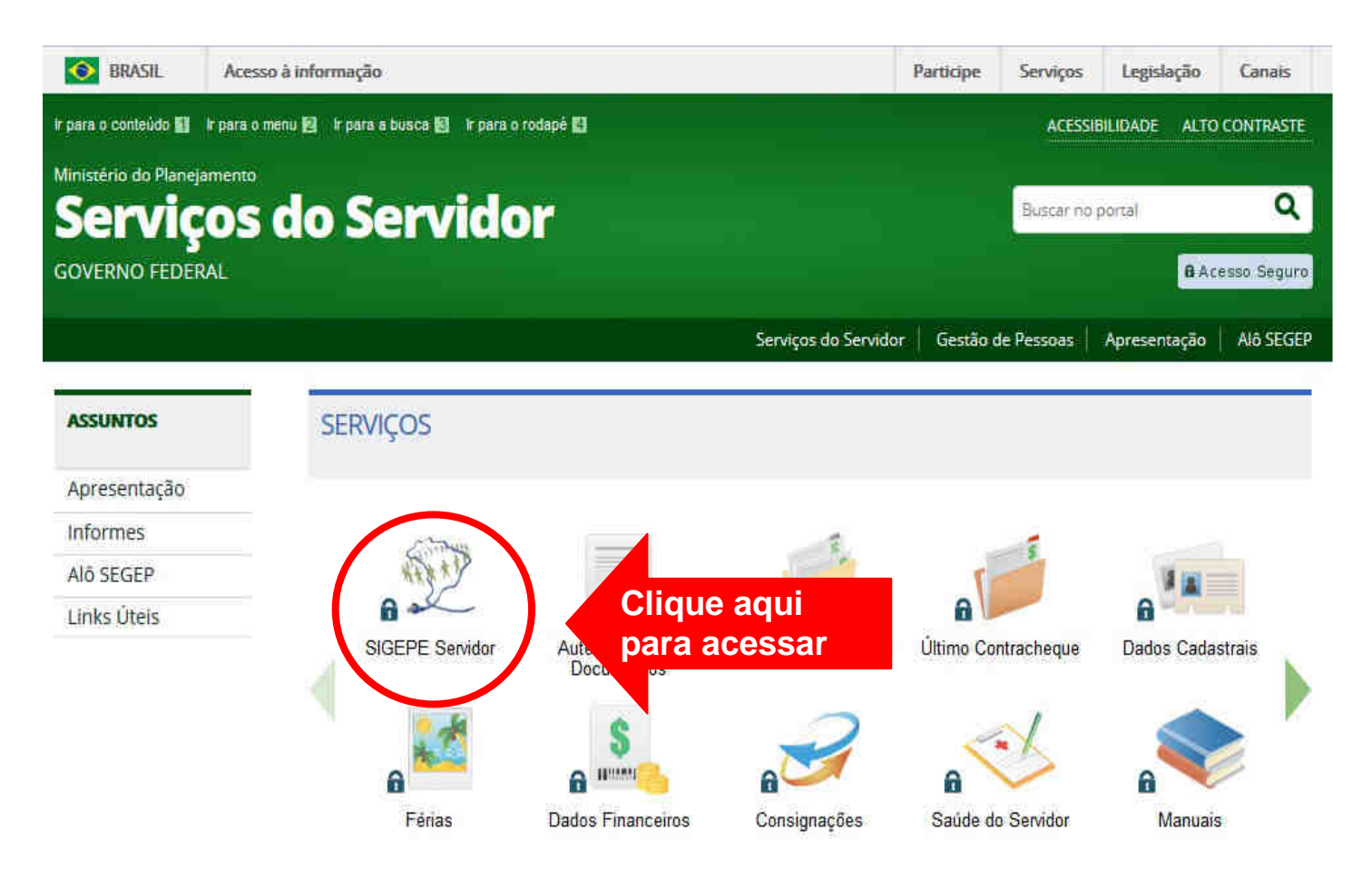

### 3. Em "Acesso ao SIGEPE" (à direita), selecione a opção: "Sou Servidor ou Pensionista".

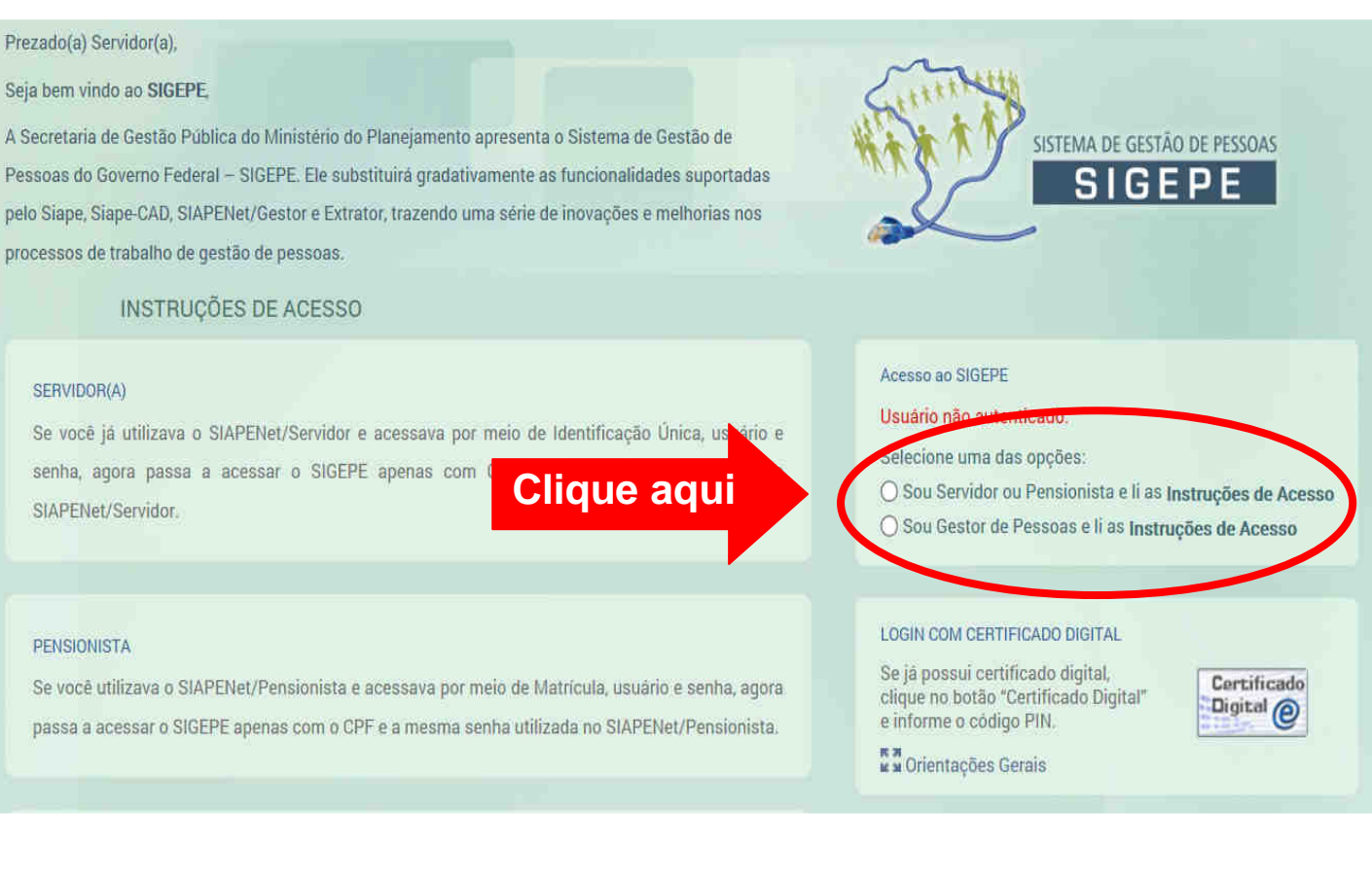

### 4. Digite o CPF e SENHA e clicar em "Acessar".

#### Prezado(a) Servidor(a),

#### Seja bem vindo ao SIGEPE,

A Secretaria de Gestão Pública do Ministério do Planejamento apresenta o Sistema de Gestão de Pessoas do Governo Federal – SIGEPE. Ele substituirá gradativamente as funcionalidades suportadas pelo Siape, Siape-CAD, SIAPENet/Gestor e Extrator, trazendo uma série de inovações e melhorias nos processos de trabalho de gestão de pessoas.

**INSTRUÇÕES DE ACESSO** 

#### SERVIDOR(A)

Se você já utilizava o SIAPENet/Servidor e acessava por meio de Identificação Única, usuário e senha, agora passa a acessar o SIGEPE apenas com CPF e a mesma senha utilizada no SIAPENet/Servidor.

#### PENSIONISTA

Se você utilizava o SIAPENet/Pensionis

# Digitar CPF e SENHA e clicar em Acessar

passa a acessar o SIGEPE apenas com o CPF e a mesma senha utilizada no SIAPENet/Pen

#### Acesso ao SIGEPE

Selecione uma das opções:

Sou Servidor ou Pensionista e li as Instruções de Acesso

SISTEMA DE GESTÃO DE PESSOAS

O Sou Gestor de Pessoas e li as Instruções de Acesso

| CPF                 |       |   |         |
|---------------------|-------|---|---------|
| Senha               |       |   |         |
| <u>Precisa de A</u> | juda? | ( | Acessar |